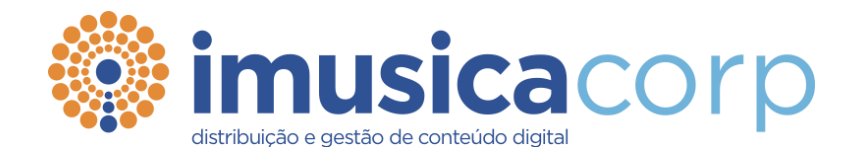

# Instruções de Acesso Autenticação em 2 passos

# iMusica Reportes & Pagos (IRP)

http://irp.imusica.com.br/

### **TWO-FACTOR AUTHENTICATION**

A ferramenta **iMusica Relatórios & Pagamentos (IRP)** utiliza o método conhecido como *Two-Factor Authentication* (Autenticação em 2 Passos) como método de segurança para o acesso de todos os usuários.

#### **PRIMEIRO ACESSO**

Para que seja possível o acesso à ferramenta **iMusica Relatórios & Pagamentos (IRP)**, é necessário que já tenha sido recebida a informação de usuário (*login*) e senha. Esses dados são enviados pela equipe de Royalties da iMusica e/ou seus representantes.

Informamos que a senha tem mínimo de 8 caracteres, e de modo obrigatório irão sempre conter uma letra maiúscula, uma minúscula, um número e um caractere especial (@!\*?+.-&%\$#). Um exemplo de senha: 1\_GM1123g

Logo no primeiro acesso, será necessário realizar o download e instalação de um aplicativo de autenticação. Recomendamos:

- Microsoft Authenticator: disponível para Windows Phone, Android e iOS
- Google Authenticator: disponível para <u>Android</u> e <u>iOS</u>.

É necessário, a partir do autenticador instalado, utilizá-lo para leitura do *QR Code* ou digitar a chave de autenticação no aplicativo (espaços e maiúscula/minúscula não interferem nesse passo). O gerador de códigos de autenticação estará habilitado. O último passo será inserir o código gerado para concluir o primeiro acesso.

Na tela seguinte, é apresentado um código de recuperação, caso aconteça algum problema com seu autenticador registrado. Indicamos que este código de 81 caracteres seja salvo em um arquivo de texto.

### PROBLEMAS DE AUTENTICAÇÃO

Caso seu código de autenticação não esteja funcionando, é possível que o aplicativo não esteja corretamente sincronizado, por diferença de fuso horário ou idioma do aparelho. Para resolver o problema:

- Vá ao menu principal do aplicativo
- Configurações
- Correção de horário para códigos
- Sincronizar agora

Na próxima tela, o aplicativo irá confirmar que foi sincronizado e você deverá ser conseguir autenticar utilizar seu código para acessar. Esta sincronização afeta apenas o horário interno do seu autenticador e não altera nenhuma configuração do seu aparelho.

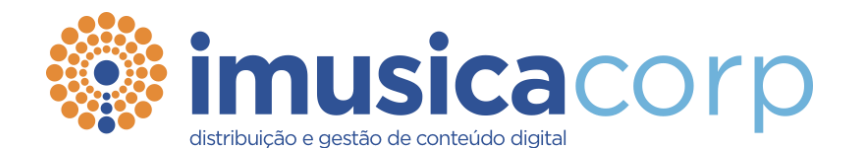

## Instructions for Two-Factor Authentication

# iMusica Reportes & Pagos (IRP)

http://irp.imusica.com.br/

### **TWO-FACTOR AUTHENTICATION**

The **iMusica Reports & Payments (IRP)** tool has a *Two-Factor Authentication* configuration as security method for allows access to all users.

#### **FIRST ACCESS**

To access the **iMusica Relatórios & Pagamentos (IRP)**, is necessary to receive a login and password. This information is sent by iMusica's Royalties staff.

The password need to have a minimum of 8 characters, and must always contain a capital letter, a lowercase letter, a number and a special character (@!\*?+.-&%\$#). In example: 1\_GM1123g

Upon first access, you will need to download and install an authentication application. We recommend:

- Microsoft Authenticator: available for Windows Phone, Android and iOS
- **Google Authenticator:** available for <u>Android</u> and <u>iOS</u>.

Regarding the use of it, scan the QR Code or enter the key into your two-factor authenticator app (spaces and casing do not matter). Once you have completed this pass, your two-factor authentication app will provide you with a unique code. Enter the code in the box to verify and allow to log in.

The next screen will show a recover code, in case something happens with your registered device. We recommend that you save this 81-character code in a TXT file.

#### **AUTHENTICATION ISSUES**

If your authentication code doesn't work, this might be because the time on your Google Authenticator app is not synced correctly. To make sure that you have the correct time:

- Go to the main menu
- Tap Settings.
- Tap Time correction for codes
- Tap Sync now

On the next screen, the app will confirm that the time has been synced, and you should now be able to use your verification codes to sign in. The sync will only affect the internal time of your Authenticator app and will not change your device's Date & Time settings.

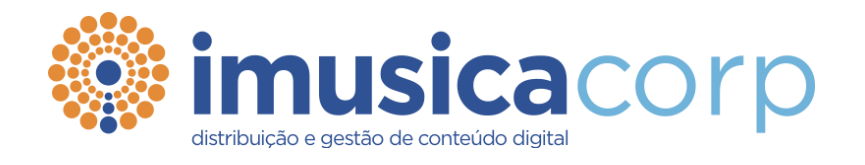

## Instrucciones para Acceso Autenticación en 2 pasos

# iMusica Reportes & Pagos (IRP)

http://irp.imusica.com.br/

## AUTENTICACIÓN DE DOBLE FACTOR

La herramienta **iMusica Reportes & Pagos (IRP)** utiliza el método conocido como *Two-Factor Authentication* (Autenticación de Doble Factor) como método de seguridad para el acceso de todos los usuarios.

#### PRIMEIRO ACCESO

Para que sea posible el acceso a la herramienta **iMusica Reportes & Pagos (IRP)** es necesario que ya se haya recibido la información del usuario (*login* / inicio de sesión) y de su contraseña. Estos datos son enviados por el equipo de Royalties, de iMusica -y/o por sus representantes.

Informamos que la contraseña debe tener un mínimo de 8 caracteres que, de forma obligatoria, debe tener una letra en mayúscula, otra en minúscula, un número y un signo especial ( @ ! \* ? + . - & % \$ # ). Ejemplo de contraseña: 1\_GM1123g

Ya en su primer acceso será necesario realizar la descarga e instalación de una Aplicación de autenticación. Recomendamos:

- Microsoft Authenticator: disponible para <u>Windows Phone</u>, <u>Android</u> e <u>iOS</u>
- **Google Authenticator:** disponible para <u>Android</u> e <u>iOS</u>.

Una vez que se haya instalado el autenticador, el usuario debe utilizarlo para la lectura del *QR Code* o para digitar las llaves de autenticación en la Aplicación (espacios y mayúscula/minúscula no interfieren en esta etapa). El generador de códigos de autenticación estará habilitado. El último paso será inserir el código generado para concluir el primer acceso.

En la pantalla siguiente será presentado un código de recuperación, en caso de que surja algún problema con su autenticador registrado. Indicamos que este código de 81 caracteres sea guardado en un archivo de texto.

#### PROBLEMAS DE AUTENTICACIÓN

Si su código de autenticación no funciona es posible que la Aplicación no esté sincronizada de forma correcta, por los husos horarios o por el idioma elegido para el aparato del usuario. Para solucionar el problema:

- Ir hasta el menú principal de la Aplicación;
- Configuraciones;
- Corrección de la hora en códigos;
- Sincronizar ahora

En la próxima pantalla, la Aplicación irá exhibir una confirmación de que ha realizado la sincronización y el usuario debe lograr utilizar su código de acceso. Esta sincronización

sólo afecta el horario interno de su autenticación -en la Aplicación - sin alterar ninguna configuración de su aparato.